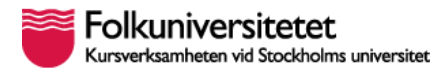

## Logga in i HRM Flex första gången, via dator (eller telefonens

## webbläsare)

Öppna din webbläsare, lämpligen Crome (ej Explorer) och skriv in följande adress: <u>https://folkuniversitetet.flexhosting.se/</u> Följande ruta visas på skärmen:

| Licensierad till:<br>Folkuniversitetet | Logga in i Flex HRM |
|----------------------------------------|---------------------|
|                                        |                     |
|                                        | Logga in            |
|                                        | Glömt inloggning?   |
| greek                                  |                     |
|                                        |                     |

## Klicka på "Glömt inloggning?"

Följande ruta visas på skrämen:

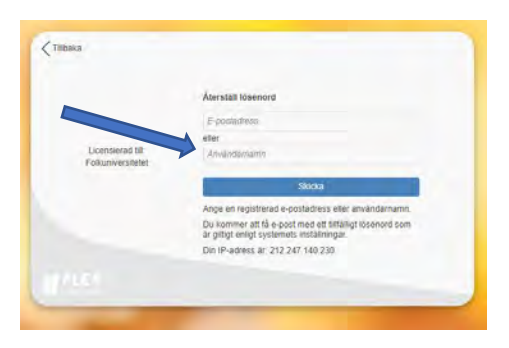

I fältet för användarnamn skriver du in ditt personnummer, 12 siffror utan bindestreck. Fältet för e-postadress lämnar du tomt. Klicka på "Skicka".

Du får ett tillfälligt lösenord skickat till din e-post, se nästa sida.

Namn: Instruktion inloggning Flex HRM Datum: 2023-02-22 version: 3 Upprättad av: Marie Hessleryd

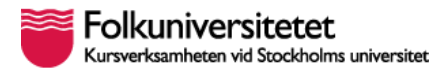

| Från: noreply@flexhosting.se <noreply@flexhosting.se>   Skickat: den 25 februari 2022 09:10   Till: nyinloggningtesttillmanual@folkuniversitetet.se   Ämne: Återställningsinformation Flex HRM</noreply@flexhosting.se>                           |  |
|----------------------------------------------------------------------------------------------------|--|
| Hej,                                                                                                    |  |
| Någon har begärt en återställning av lösenord för användare med e-postadress: <u>nyinloggningtesttillmanual@folkuniversitetet.se</u> från följande IP-adress:<br>XXX.XXXXXXXX<br>Du kan nu logga in i Flex HRM med följande inloggningsuppgifter: |  |
| Användarnamn: TESTES01<br>Lösenord: XXXXXXX                                                                                                    |  |
| Du kommer att bli ombedd att byta lösenord vid inloggning med det tillfälliga lösenordet.                                                                                                    |  |
| Det tillfälliga lösenordet är giltigt till: 2022-02-25 10:09:39.                                                                                                    |  |
| Dina tidigare inloggningsuppgifter fungerar fortfarande och loggar du in med dem så kommer det tillfälliga lösenordet att inaktiveras.                                                                                                    |  |
| Med vänlig hälsning                                                                                                    |  |
| Flex HRM                                                                                                    |  |
|                                                                                                    |  |

Vid inloggningen byter du det tillfälliga lösenordet till ett som är säkert och som du kommer ihåg.

Lösenordet ska innehålla minst 8 tecken och måste uppfylla minst tre av följande krav: stor bokstav A-Z, liten bokstav a-z, siffra 0-9, specialtecken (ex. !, \$, #, %)

OBS! Kontrollera att mejlen inte hamnat i din mapp för övrig e-post eller skräppost.

## Logga in i HRM Flex första gången, via appen HRM Mobile

Innan du laddar ned appen rekommenderas att du loggar in via dator för att erhålla användarnamn och lösenord.

Ladda ned appen HRM Mobile. Obs! Det finns två olika HRM Mobile, du ska ladda ned den som inte har "classic" i ikonen.

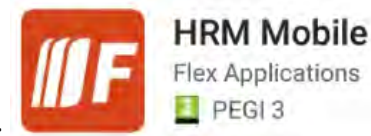

Ikonen ska se ut såhär:

Se vidare dokumentet "Flex HRM Lathund inloggning via Mobile"

Namn: Instruktion inloggning Flex HRM Datum: 2023-02-22 version: 3 Upprättad av: Marie Hessleryd